# FlexScan® HD2441W 컬러 LCD 모니터

#### 설치 설명서 중요:

제품을 효과적이고 안전하게 사용할 수 있도록 CD-ROM에 저장된 본 설치 설명서와 사용 설명서를 주의 깊게 읽으십시 오. 나중에 참고할 수 있도록 본 설명서를 잘 보관하십시오.

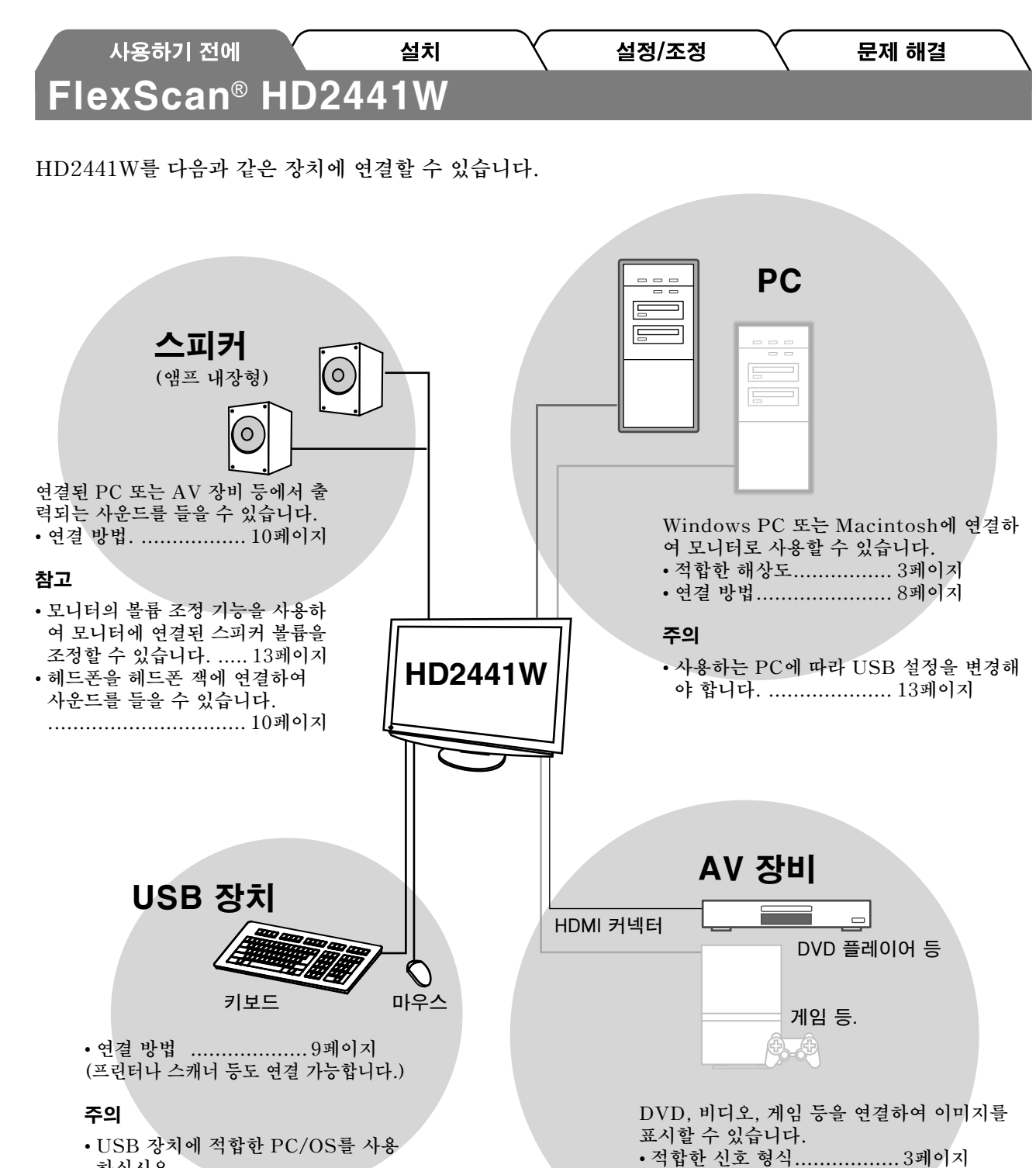

• 연결 방법 .....10페이지

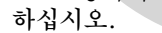

- [적합한 OS]
- Windows 2000/XP/Vista
- Mac OS 8.5.1 이상

설치 🔨 설정/조정 🏹

호환되는 해상도/신호 형식

사용하기 전에

모니터에서 지원하는 해상도 및 신호 형식은 다음과 같습니다.

### PC 입력

|                            | ㅈ피스      | <b>u</b> -      | 디지털 입력 신호        | 아날로그 입력 신호       |
|----------------------------|----------|-----------------|------------------|------------------|
| 애상도                        | 주파주      | 미고              | 도트 클록 (~ 162MHz) | 도트 클록 (~ 162MHz) |
| 640 	imes 400              | 70Hz     | NEC PC-9821     | —                | ✓                |
| 640 × 480                  | 67Hz     | Apple Macintosh | _                | ✓                |
| 640 × 480                  | ~75Hz    | VGA, VESA       | ✓ (60Hz)         | ✓                |
| 720 × 400                  | 70Hz     | VGA TEXT        | ✓                | ✓                |
| 720 × 480                  | 60Hz     | VESA            | $\checkmark$     | ✓                |
| 848 × 480                  | 60Hz     | VESA            | $\checkmark$     | ✓                |
| 800 	imes 600              | ~75Hz    | VESA            | ✓ (60Hz)         | ✓                |
| 832 × 624                  | 75Hz     | Apple Macintosh | —                | ✓                |
| 1024 $	imes$ 768           | ~75Hz    | VESA            | ✓ (60Hz)         | ✓                |
| 1152 $	imes$ 864           | 75Hz     | VESA            | _                | ✓                |
| 1152 	imes 870             | 75Hz     | Apple Macintosh | —                | ✓                |
| 1280 $	imes$ 768 *1        | 60Hz     | VESA CVT RB     | —                | ✓                |
| 1280 $	imes$ 768 *1        | ~75Hz    | VESA CVT        | —                | ✓                |
| 1280 $	imes$ 960           | 60Hz     | VESA            | $\checkmark$     | ✓                |
| 1280 $	imes$ 960           | 75Hz     | Apple Macintosh | —                | ✓                |
| 1280 $	imes$ 1024          | ~75Hz    | VESA            | ✓ (60Hz)         | ✓                |
| 1360 × 768                 | 60Hz     | VESA            | —                | ✓                |
| $1600 \times 1200$         | 60Hz     | VESA            | $\checkmark$     | ✓                |
| 1680 $	imes$ 1050 *1       | 60Hz     | VESA CVT        | $\checkmark$     | ✓                |
| 1680 $	imes$ 1050 *1       | 60Hz     | VESA CVT RB     | $\checkmark$     | ✓                |
| $1920 \times 1200 * 1 * 2$ | 60Hz     | VESA CVT RB     | ✓                | ✓                |
| 1280 × 720p *3             | 50, 60Hz | 720p            | ✓                | ✓                |
| $1920 \times 1080 p^{*3}$  | 50, 60Hz | 1080p           | ✓                | ✓                |

\*1 와이드 형식의 입력 신호를 표시하는 경우 VESA CVT 표준에 호환되는 그래픽 보드가 필요합니다. \*2 권장 해상도 (이 해상도 설정)

\*<sup>3</sup> 일부 AV 장비의 해상도

#### HDMI 입력

#### • 비디오 신호

- 525i(480i)/525p(480p)/1125i(1080i)/750p(720p)/1125p(1080p): 60Hz

- 625i(576i)/625p(576p)/1125i(1080i)/750p(720p)/1125p(1080p): 50Hz

• 오디오 신호

2ch 선형 PCM(32kHz/44.1kHz/48kHz/88.2kHz/96kHz/176.4kHz/192kHz)

문제 해결

|                       | 사용하기 전에                                                                                                    |                                                                                  | 설치                                                                      |            | 설정/조정                                                                                                    |                                                                    | 문제 해결                                                                                                   |
|-----------------------|----------------------------------------------------------------------------------------------------|----------------------------------------------------------------------------------|-------------------------------------------------------------------------|------------|----------------------------------------------------------------------------------------------------|--------------------------------------------------------------------|----------------------------------------------------------------------------------------------------|
| <b>안전</b><br>이 설명     | <b>기호</b><br>서에서는 다음과 같은                                                                                            | 안전 표시를 사                                                                         | 용합니다. 각 표시                                                              | 는 중요한      | <u></u> 정보를 나타내                                                                                                    | 므로 주의 깊                                                            | 게 읽으십시오.                                                                                                |
|                       | <b>경고</b><br>경고로 표시된 내용<br>상을 입거나 생명의                                                                               | -을 따르지 않을<br>  위협을 받을 =                                                          | 을 경우 심각한 부<br>수 있습니다.                                                   |            | <b>주의</b><br>주의로 표시된<br>입거나 재산 또                                                                                                 | 내용을 따르<br>는 제품이 손                                                  | .지 않을 경우 부상을<br>은상될 수 있습니다.                                                                             |
| $\bigcirc$            | 금지된 행동을 나티                                                                                                    | 냅니다.                                                                             |                                                                         |            |                                                                                                    |                                                                    |                                                                                                    |
|                       | 반드시 따라야 할 한                                                                                                    | 행동을 나타냅니                                                                         | 니다.                                                                     |            |                                                                                                    |                                                                    |                                                                                                    |
| 주의/<br>소              | 사항<br>경고                                                                                                    |                                                                                  |                                                                         |            |                                                                                                    |                                                                    |                                                                                                    |
|                       | 본 제품에서 연기 또<br>소음이 들리면 즉시 !<br>에 문의하십시오.<br>오작동 상태에서 본 :<br>전 또는 장비 손상이                                             | <b>는 타는 냄새기<br/>모든 전원 코드</b><br>제품을 사용할<br>발생할 수 있습                              | <b>나거나 이상한</b><br><b>를 뽑고 대리점</b><br>경우 화재, 감<br>급니다.                   |            | <b>동봉한 전원 코</b><br><b>에 연결하십시</b><br>전원 코드의 정<br>그렇게 하지 입<br>수 있습니다.<br>"전원 공급: 10                                               | <b>1드를 사용히</b><br>  <b>오.</b><br>성격 전압을 턱<br>않을 경우 화기<br>00-120/20 | <b>나고 국가별 표준 콘센트</b><br>반드시 지켜야 합니다.<br>데나 감전 사고가 발생헐<br>0-240 Vac 50/60Hz"                             |
| $\bigcirc$            | <b>본 제품 주변에 작은</b><br>시오.<br>환기구를 통해 캐비ᇅ<br>거나 액체가 흘러들여<br>비 손상이 발생할 수<br>체가 캐비닛으로 들여<br>십시오. 본 제품을 다<br>스 기술자의 점검을 | 물건 또는 액쳐<br>첫 내부로 작은<br>서갈 경우 화재,<br>있습니다. 작은<br>거가면 전원 코.<br>서 사용하기 정<br>받으십시오. | <b>ᅨ를 두지 마십</b><br>물건이 떨어지<br>감전 또는 장<br>물건이나 액<br>드를 즉시 뽑으<br>년에 전문 서비 | $\bigcirc$ | <b>본 제품을 적절</b><br>그렇게 하지 않<br>이 발생할 수 있<br>• 옥외에 설치해<br>• 운송 수단(바<br>지 마십시오.<br>• 먼지가 많거나<br>• 수증기가 직적<br>오.<br>• 발열 장치 또<br>오. | <b>철한 장소에 설</b>                                                    | <b>설치하십시오.</b><br>새, 감전 또는 장비 손상<br>오.<br>차, 자동차 등)에 설치하<br>철치하지 마십시오.<br>는 곳에 설치하지 마십시<br>-처에 설치하지 마십시 |
| Ð                     | <b>본 제품은 반드시 접</b><br>그렇게 하지 않을 경                                                                                   | <b>지된 콘센트에</b><br>우 화재나 감전                                                       | <b>연결해야 합니다</b><br>사고가 발생할 <del>-</del>                                 | 수 있습니      | 다.                                                                                                    |                                                                    |                                                                                                    |
|                       | 주의                                                                                                    |                                                                                  |                                                                         |            |                                                                                                    |                                                                    |                                                                                                    |
| $\overline{\Diamond}$ | <b>캐비닛의 환기구를 목</b><br>• 환기구 위에 물건을<br>• 본 제품을 밀폐된 공<br>• 본 제품을 눕히거나<br>오.                                           | <b>박지 마십시오.</b><br>- 올려 놓지 마~<br>공간에 설치하지<br>- 뒤집어서 사용                           | 십시오.<br>이 마십시오.<br>응하지 마십시                                              | $\Diamond$ | <b>쉽게 접근할 수</b><br>그렇게 해야 시<br>뽑을 수 있습니                                                                                          | <b>&gt; 있는 콘센</b><br>나고 발생 시<br>니다.                                | <b>트를 사용하십시오.</b><br>신속하게 전원 코드를                                                                        |

··· 환기구가 막히면 공기가 제대로 순환되지 않아 화 재, 감전 또는 장비 손상이 발생할 수 있습니다.

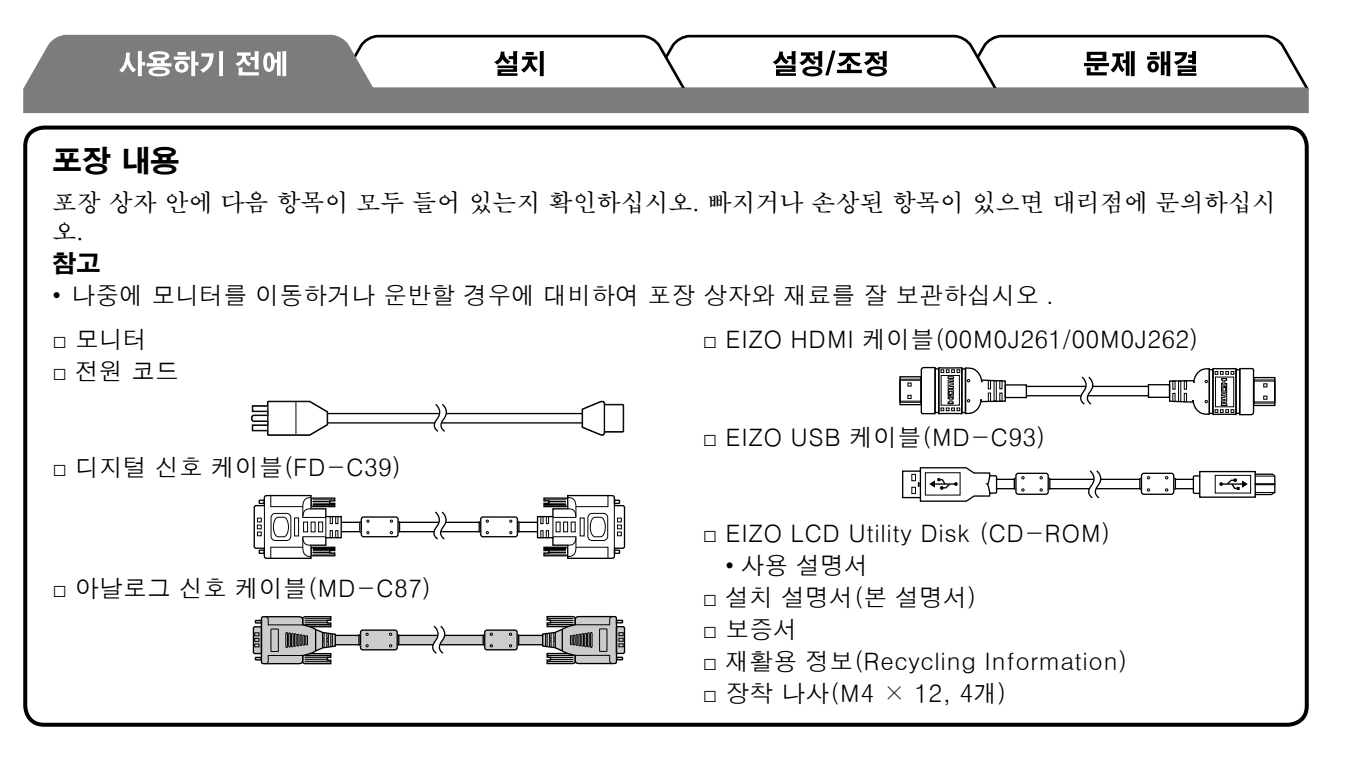

# 설치 설명서 및 사용 설명서 정보

| <b>설치 설명서</b>                       | PC 등과 같은 외부 장비에 모니터를 연결하는 것부터 모니터를 사 |
|-------------------------------------|--------------------------------------|
| (본 설명서)                             | 용하는 방법에 이르기까지 기본 정보를 제공합니다.          |
| <b>사용 설명서</b><br>(•CD-ROM의 PDF 파일*) | 화면 조정, 설정 및 사양 등과 같은 사용 정보를 제공합니다.   |

\*Adobe Reader를 설치해야 합니다.

•제품 사양은 판매 지역에 따라 다릅니다. 제품을 구입한 지역의 언어로 씌어진 설명서를 확인하십시오.

# EIZO LCD Utility Disk(CD-ROM)에 대하여

#### • 디스크의 내용

• 디스크의 내용 및 소프트웨어 개요

디스크에 포함되어 있는 내용은 다음과 같습니다. 소프트웨어 시작 절차 또는 파일 액세스 절차를 보려면 디스크의 "Readme.txt" 또는 "Readme" 파일을 참조하십시오.

| 항목                                      | 개요                                                                                                    | Windows용     | Macintosh용 |
|-----------------------------------------|----------------------------------------------------------------------------------------------------|--------------|------------|
| "Readme.txt" 또는 "Readme" 파일             |                                                                                                    | $\checkmark$ | ✓          |
| 색상 프로필(ICC 프로필)                         | 색상 프로필                                                                                                    | ✓            | ✓          |
| 화면 조정 프로그램                              | 화면의 조정 패턴 및 절차에 따라 모니<br>터 화면을 손쉽게 조정할 수 있습니다.                                                                          | ✓            | ✓          |
| ScreenManager Pro for LCD<br>(Windows용) | 마우스 및 키보드를 사용하여 PC에서<br>모니터 조정을 제어하는 유틸리티 소<br>프트웨어 프로그램입니다.                                                            |              |            |
| WindowMovie Checker 소프트웨어*              | WindowMovie는 ScreenManager<br>Pro for LCD의 한 기능입니다.<br>자세한 내용은 디스크에 있는<br>ScreenManager Pro for LCD의 사용<br>설명서를 참조하십시오. | ~            | -          |
|                                         |                                                                                                    |              |            |

본 모니터의 사용 설명서(PDF 파일)

\*WindowMovie Checker 소프트웨어를 Windows Vista에서는 사용할 수 없습니다.

#### • ScreenManager Pro for LCD를 사용하려면

ScreenManager Pro for LCD 설치 및 사용에 대한 내용은 디스크에 있는 사용 설명서를 참조하십시오.

야 귀 오

사용하기 전에 설치 설정/조정 문제 해결 **부분의** 명칭과 기능 7 4 13 14 Ō ..... .... -설정 메뉴 15 7 (ScreenManager ® \*1) 16 12 ₽ 

8 9 10 11

전원 커넥터

| 1  | 센서                                                  | 주변 밝기를 감지합니다. BrightRegulator 기능(15페이지 참조).                                                                |
|----|-----------------------------------------------------|----------------------------------------------------------------------------------------------------|
| 2  | <mark>입력 신호 선택 스위치</mark><br>(INPUT) * <sup>2</sup> | • 입력 선택 메뉴를 표시/종료합니다.<br>• PC 입력 신호를 사용하는 중에 약 2초간 누르면 비디오 화면이 모니터에<br>나타납니다. PinP(Picture in Picture) 기능. |
| 3  | 슬라이드 바 * <sup>2</sup>                               | <ul> <li>각 메뉴마다 설정/조정을 할 때 사용합니다.</li> <li>메뉴가 표시되어 있지 않을 때 슬라이드 바를 누르면 볼륨 메뉴가<br/>나타납니다.</li> </ul>       |
| 4  | <b>메뉴 스위치 (</b> MENU <b>)</b> *2                    | 설정 메뉴를 표시/종료합니다.                                                                                           |
| 5  | 전원 스위치 ( 🕛 )                                        | 전원을 켜거나 끕니다.                                                                                               |
| 6  | 전원 표시등                                              | 모니터의 작동 상태를 나타냅니다.<br>파랑 : 화면이 표시됨 주황색 : 절전 모드<br>꺼짐 : 전원 꺼짐                                               |
| 7  | 보안 잠금 슬롯                                            | Kensington의 MicroSaver 보안 시스템을 지원합니다.                                                                      |
| 8  | 오디오 출력 케이블 단자                                       | [스테레오 미니 잭] 내장 앰프 스피커 등을 연결합니다.                                                                            |
| 9  | 입력 신호 커넥터(VIDEO 1/2)                                | [HDMI 커넥터 $	imes$ 2] AV 장비를 연결합니다.                                                                         |
| 10 | 입력 신호 커넥터(PC 1)                                     | [DVI-D 커넥터] PC를 연결합니다.                                                                                     |
| 11 | 입력 신호 커넥터(PC 2)                                     | [D-Sub 미니 15핀 커넥터] PC를 연결합니다.                                                                              |
| 12 | USB 포트(위쪽)                                          | [업스트림 × 2] PC를 연결합니다.                                                                                      |
| 13 | 헤드폰 잭                                               | [스테레오 미니 잭] 헤드폰을 연결합니다.                                                                                    |
| 14 | USB 포트(아래쪽)                                         | [다운스트림 × 2] USB 주변 장치를 연결합니다.                                                                              |
| 15 | ArcSwing 2 스탠드                                      | 모니터 화면의 높이와 각도를 조정하는 데 사용됩니다.                                                                              |
| 16 | 케이블 홀더                                              | 모니터 케이블을 덮습니다.                                                                                             |

\*1 ScreenManager®는 설정 메뉴에 대한 EIZO의 별칭입니다.

(본 설명서에서는 설정 메뉴의 설정/조정 항목 이름에 꺾음 괄호 < >를 사용합니다.(예를 들면, <Color>))

\*2 전원이 꺼져 있을 때 누르면 모니터가 켜집니다.

2

1

3

4 5 6

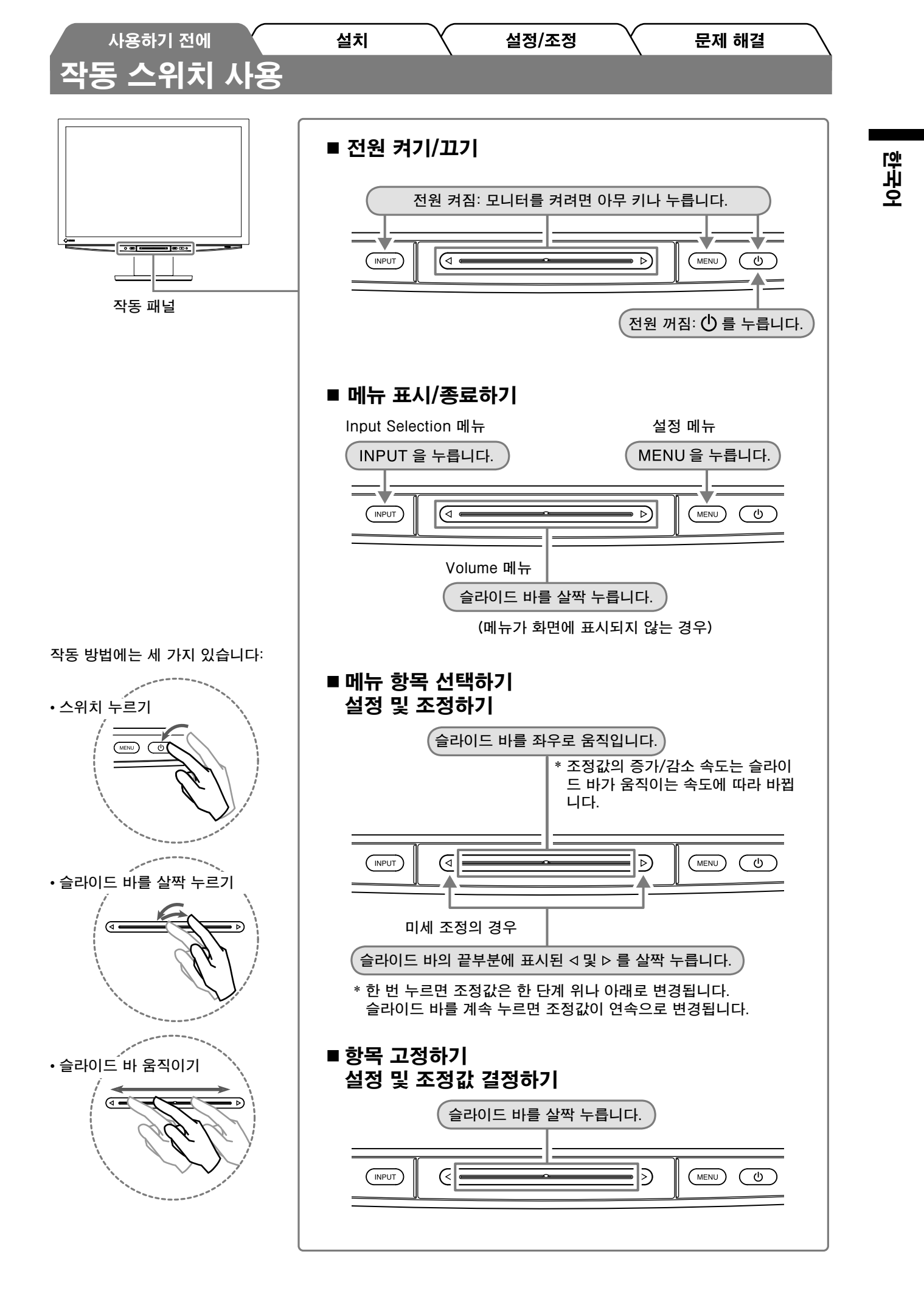

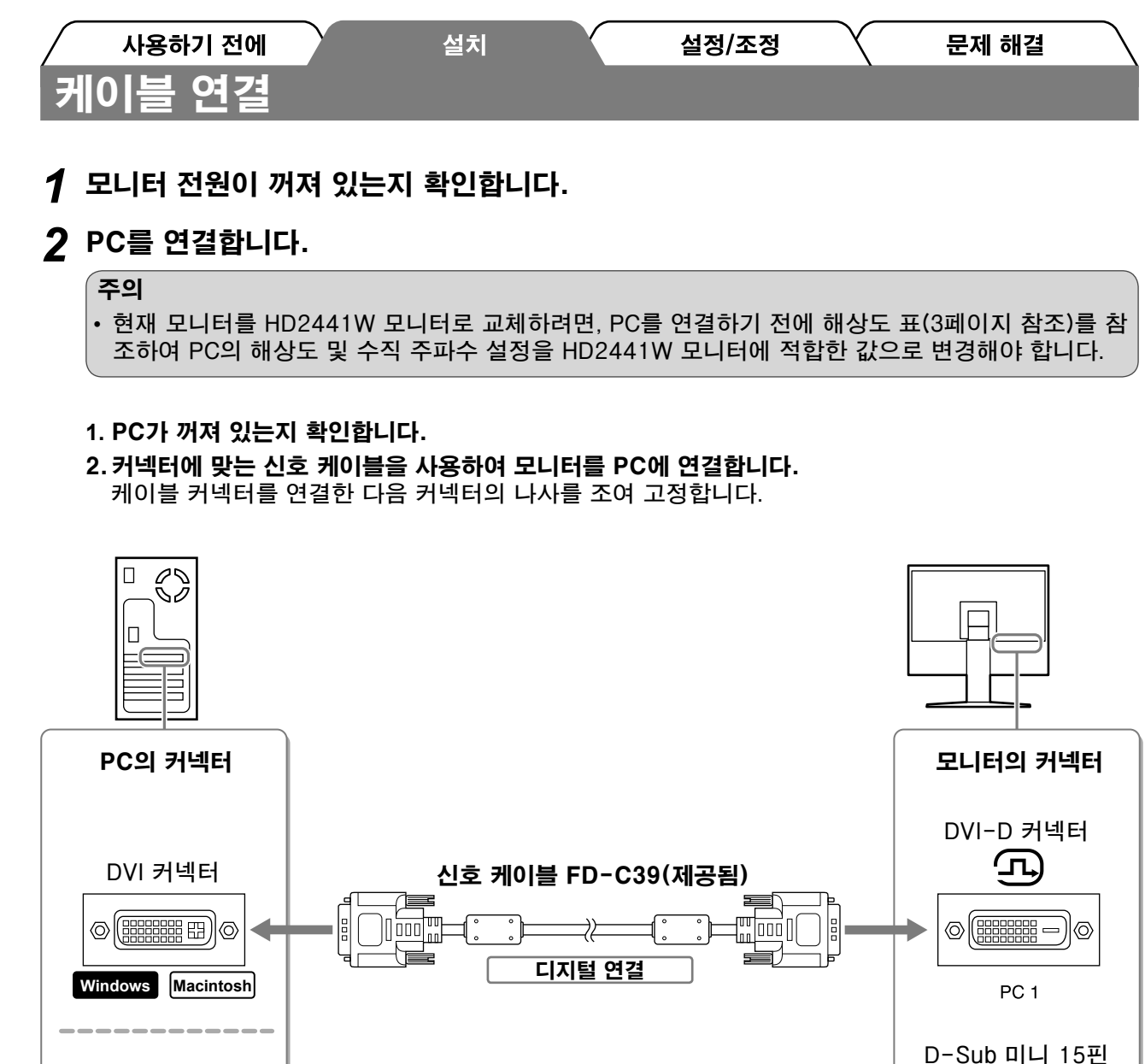

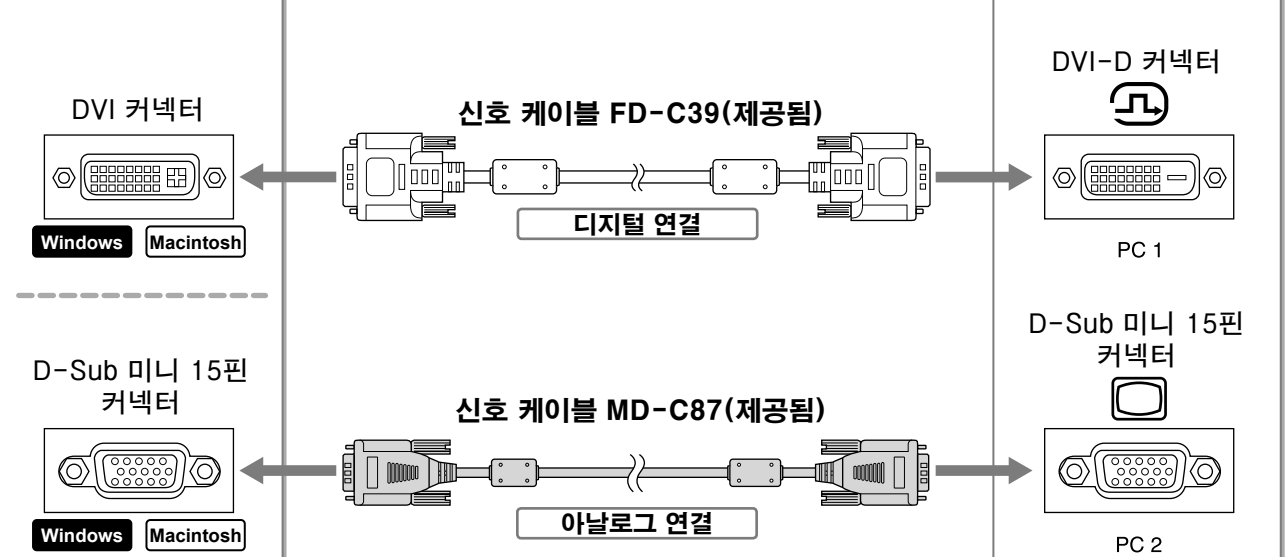

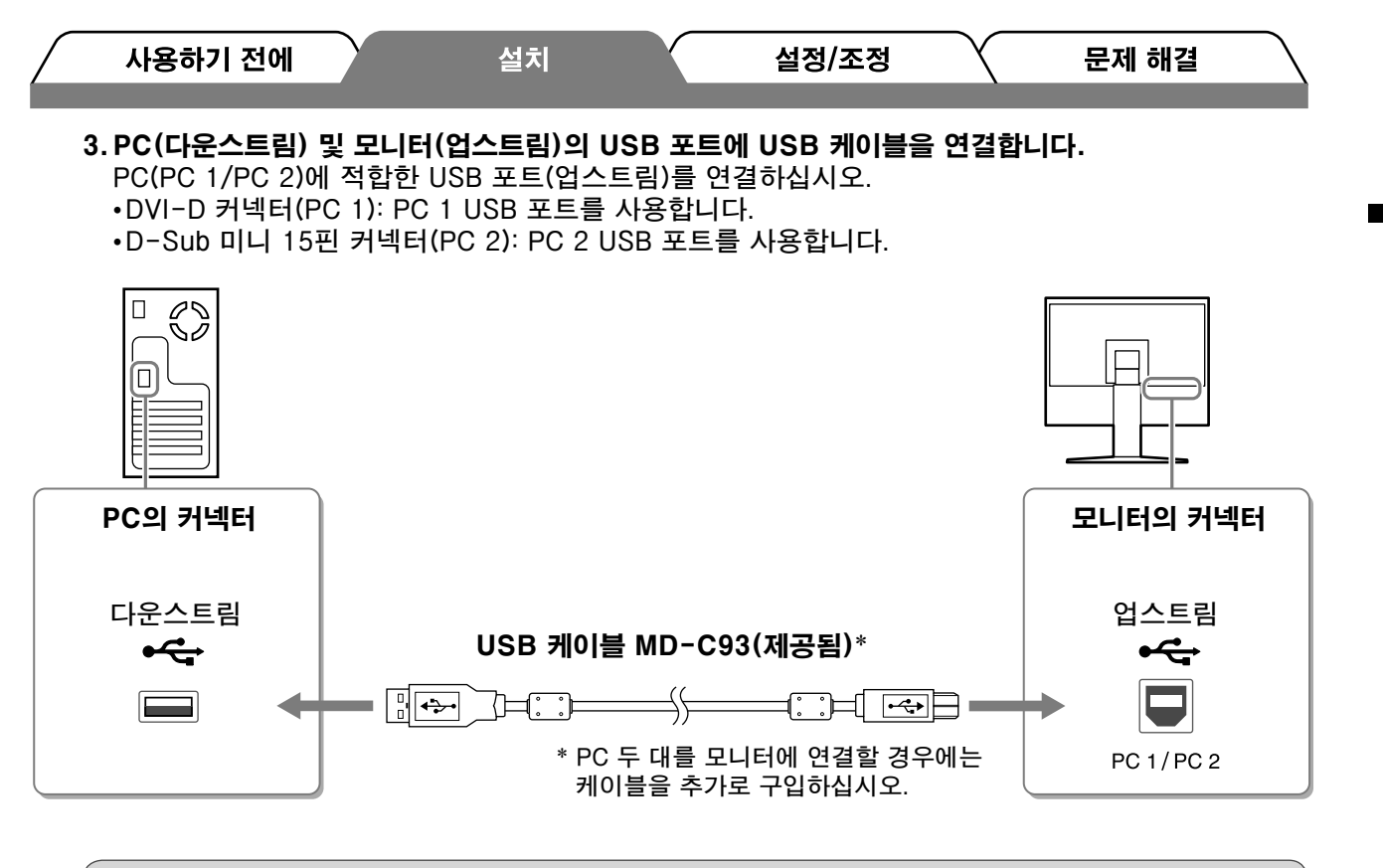

#### 주의

• USB 케이블을 사용하여 모니터를 PC에 연결하는 경우 모니터의 USB 설정을 사용하는 PC에 맞게 바꿔야 합니다(13페이지 참조).

참고

• 모니터에 USB 오디오 기능이 내장되어 있습니다. USB 케이블을 연결하여 PC의 스피커로 사운드를 즐길 수 있습니다.

# **3** USB 장치를 연결합니다.

#### 1.모니터의 USB 포트(다운스트림)에 USB 장치(키보드, 마우스 등)를 연결합니다.

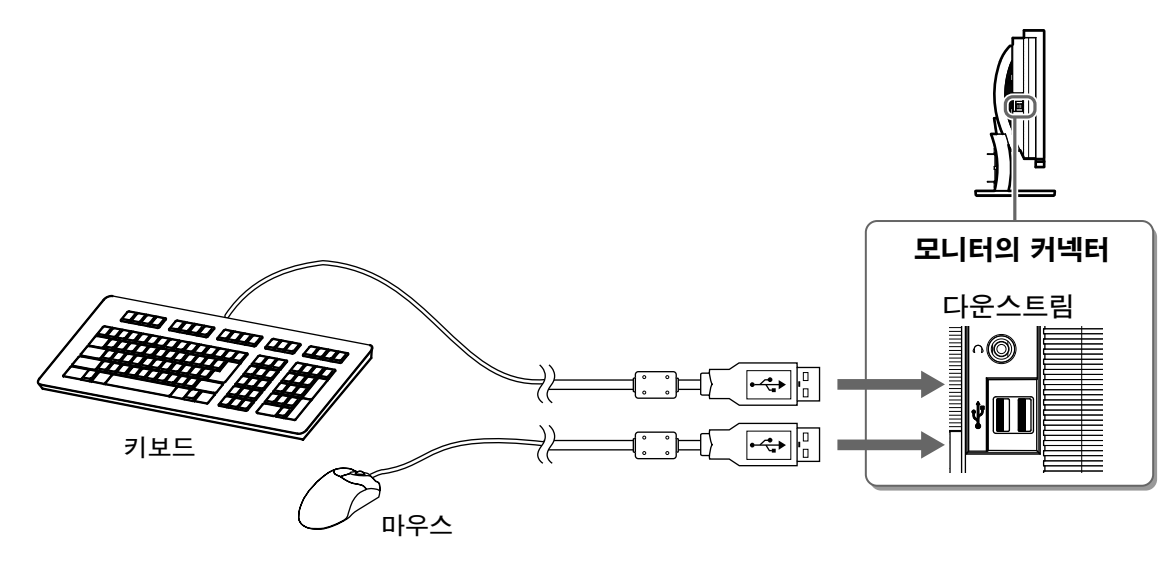

#### 주의

- USB 장치를 연결하고 모니터를 켜면 USB 기능이 자동으로 설정됩니다.
- 사용하는 PC, OS 또는 USB 장치에 따라 이 모니터가 올바로 작동하지 않을 수 있습니다. (해당 장 치의 USB 호환성에 대해서는 제조사에 문의하십시오.)

9

야 노 노

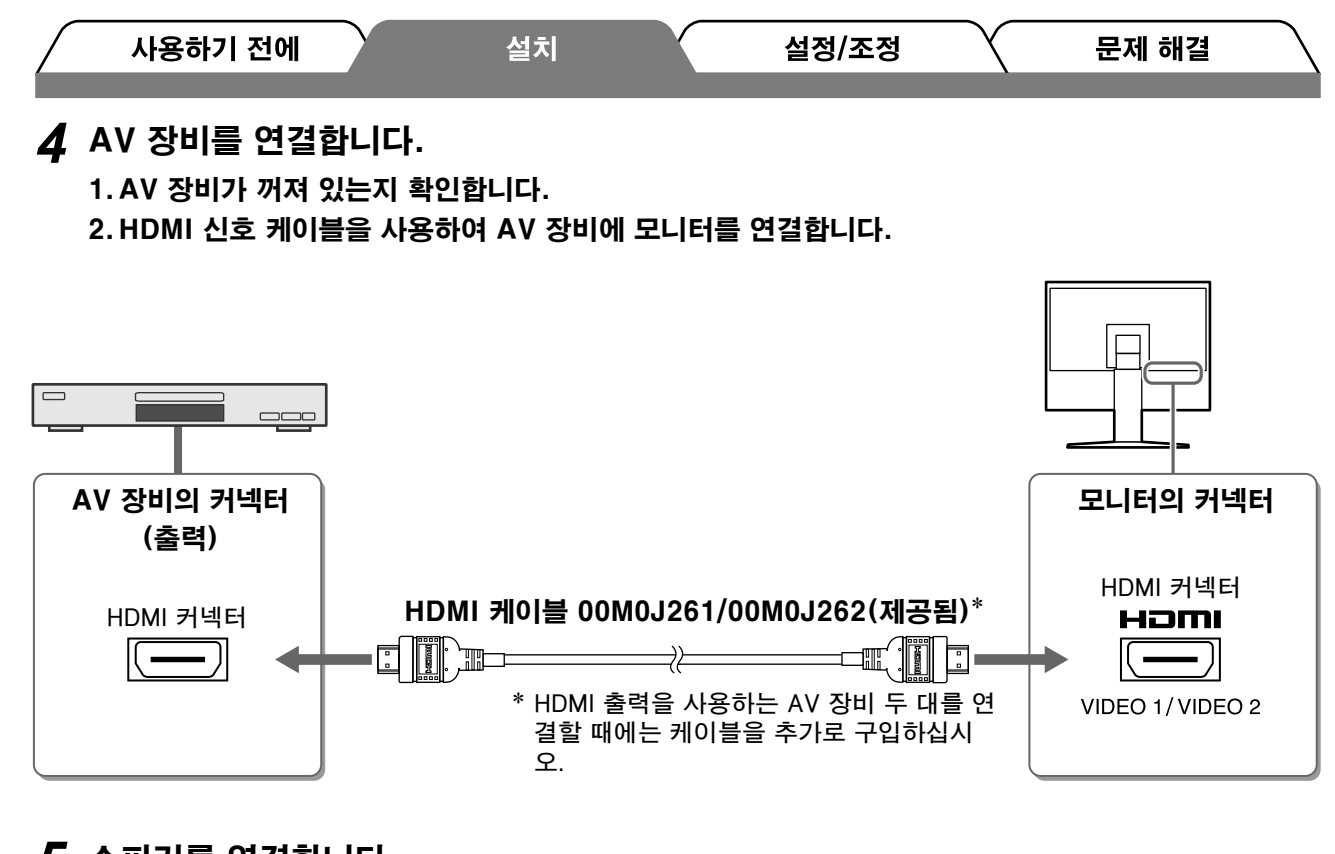

# 5 스피커를 연결합니다.

[ [ [ [ [ ]

1. 커넥터에 맞는 오디오 케이블을 사용하여 모니터를 PC에 연결합니다.

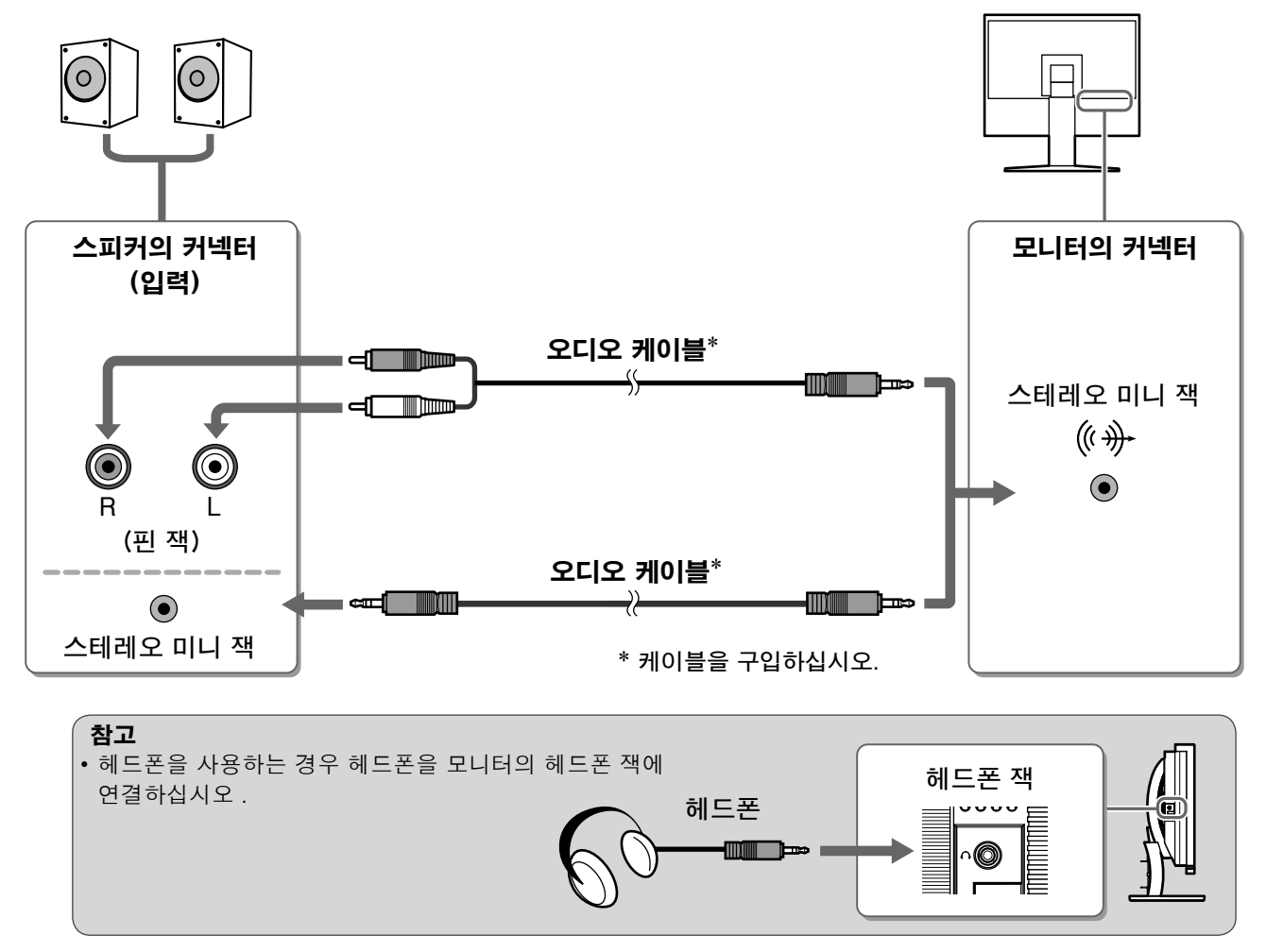

# 6 콘센트에 모니터의 전원 코드를 꽂습니다.

1. 모니터의 전원 커넥터와 콘센트에 전원 코드를 꽂습니다.

화면 높이, 기울기 및 회전축을 작업하기에 가장 편안한 상태로 조정할 수 있습니다.

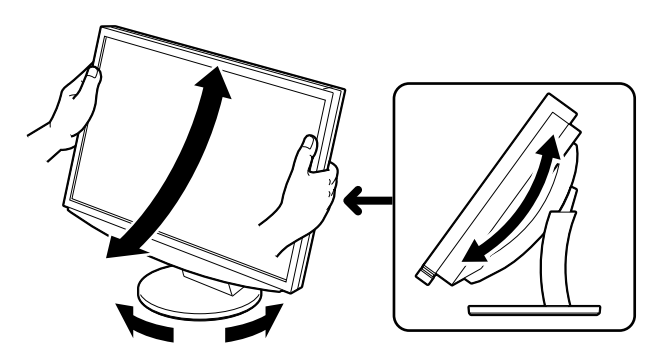

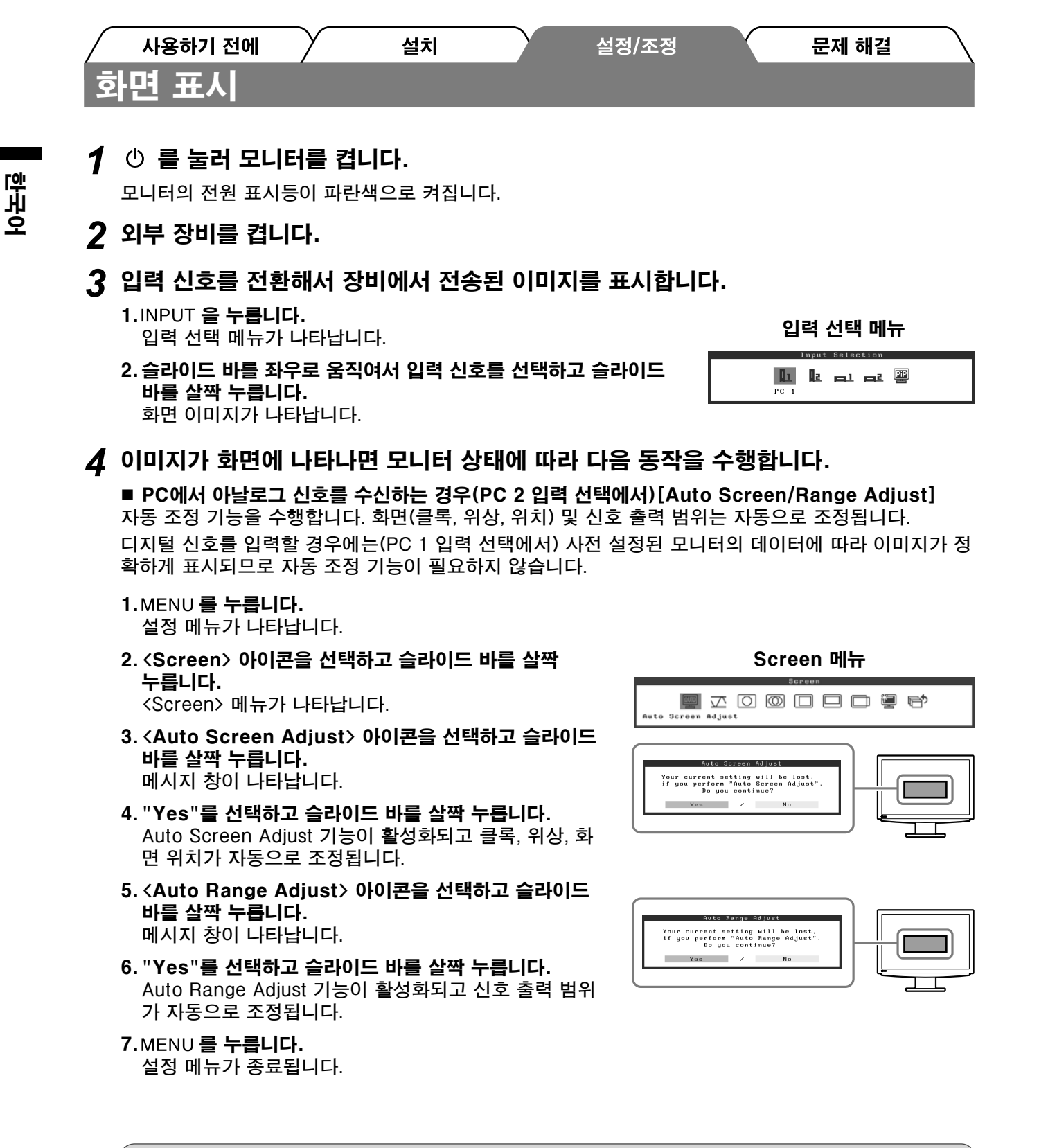

• 모니터의 디스플레이 영역에 이미지가 꽉 차게 표시되면 Auto Screen Adjust 기능이 올바로 작동됩니다.

이미지가 화면의 일부에만 표시되거나(예: DOS 프롬프트 창) 검정 배경색(배경 무늬 등)이 사용될 경우 이 기능이 제대로 작동하지 않습니다.

일부 그래픽 보드에서는 Auto Screen Adjust 기능이 제대로 작동하지 않을 수 있습니다.

12

| <u> </u> | 사용하기 전에                                                                                                    | /                                                                                                    | 설치                                                                                  | Y                                                                                 | 설정/조정                                                            | 문제 해결                                                                                                    |
|----------|----------------------------------------------------------------------------------------------------|----------------------------------------------------------------------------------------------------|-------------------------------------------------------------------------------------|-----------------------------------------------------------------------------------|------------------------------------------------------------------|----------------------------------------------------------------------------------------------------|
|          | ■ USB 연결을 사용<br>사용하는 PC에 따라<br>설정이 올바르지 않으<br>않을 수 있습니다.                                                                                                    | <b>하여 PC</b><br>"PC 1"<br>으면 모니                                                                                                 | <b>를 연결하는 경</b><br>또는 "PC 2"로<br>터에 연결된 U                                           | <b>ჭ우[USB]</b><br>- 모니터의 US<br>ISB 장치가 작·                                         | B 설정을 전형<br>동하지 않거니                                              | <sup>환</sup> 하십시오.<br>ł 스피커에서 사운드가 출력되지                                                                      |
|          | 주의         • USB 설정을 전환:         메시지:         "If the USB setting<br>setting?"         메시지가 표시되면         - USB 메모리 같:         거나 손상될 수         - 사운드 재생 등:         로 돌려놓으면 女         에 하십시오.       | 할 때 메시<br>is chang<br>년 다음 사<br>은 메모리<br>있습니다<br>과 같이 등<br>사운드가                                                                 | 니지 창이 나타<br>ed, the USB cc<br>항에 주의하십<br>장치를 모니티<br>USB 설정 변<br>응용 프로그램을<br>출력되지 않을 | 날 수 있습니다<br>onnection to th<br>시오.<br>터에 연결할 때<br>경은 메모리 경<br>을 작동하는 경<br>수 있습니다. | ├.<br>e selected PC<br>설정을 변경<br>당치를 뺀 후0<br>우 설정을 변<br>USB 설정 변 | ? will be lost. Do you change the<br>하지 마십시오. 데이터가 손실되<br>네 하십시오.<br>경하지 마십시오. 설정을 원래대<br>!경은 응용 프로그램을 종료한 후 |
|          | 1. MENU 를 누릅니다<br>설정 메뉴가 나타<br>2. 〈USB〉 아이콘을<br>〈USB〉 메뉴가 나<br>3. 슬라이드 바를 좌                                                                                                    | 다.<br>랍니다.<br><b>선택하고</b><br>타납니다.<br>우로 움직                                                                                     | ! 슬라이드 바<br>여서 석정을 {                                                                | 를 살짝 누릅니                                                                          | 다.                                                               | USB 메뉴                                                                                                    |
|          | 4. 설정이 완료된 후         USB 설정이 완료         5. MENU 를 누릅니다         설정 메뉴가 종료                                                                                                    | <b>슬라이드</b><br>됩니다.<br><b>1.</b><br>립니다.                                                                                        | 바를 살짝 누                                                                             | 급니다.                                                                              |                                                                  | USB<br>PC1 / PC2                                                                                             |
|          | <ul> <li>4. 설정이 완료된 후<br/>USB 설정이 완료된</li> <li>5. MENU 를 누릅니다<br/>설정 메뉴가 종료된</li> <li>■ 사운드 볼륨이 너녁</li> <li>볼륨을 조정하십시오</li> </ul>                                                                  | <b>슬라이드</b><br>됩니다.<br>립니다.<br>리니다.<br>루 높은/낮                                                                                   | 바를 살짝 누<br>같은 경우[Volu                                                               | 그 이 이 이 이 이 이 이 이 이 이 이 이 이 이 이 이 이 이                                             |                                                                  | USB<br>PC1 / PC2                                                                                             |
|          | 4. 설정이 완료된 후<br>USB 설정이 완료된<br>5.MENU 를 누릅니다<br>설정 메뉴가 종료<br>■ 사운드 볼륨이 너희<br>볼륨을 조정하십시오<br>1. 슬라이드 바를 살려<br>볼륨 메뉴가 나타<br>2. 슬라이드 바를 좌<br>슬라이드 바를 완란                                                | <b>슬라이드</b><br>됩니다.<br>립니다.<br>라.<br>로 높은/낮<br>가.<br>다.<br>다.<br>다.<br>다.<br>다.<br>다.<br>다.<br>다.<br>다.<br>다.<br>다.<br>다.<br>다. | 바를 살짝 누<br>산은 경우[Volu<br>다.<br>역서 볼륨을 3<br>직이면 사운드                                  | <b>르니다.</b><br>릅니다.<br>ume]<br><u>E정합니다.</u><br>트 볼륨이 낮아?                         | 12                                                               | USB<br>PC 1 / PC 2<br>보륨 메뉴<br>Volume<br>15                                                                  |
|          | 4. 설정이 완료된 후<br>USB 설정이 완료된<br>5.MENU 를 누릅니다<br>설정 메뉴가 종료<br>■ 사운드 볼륨이 너녁<br>볼륨을 조정하십시오<br>1. 슬라이드 바를 살<br>볼륨 메뉴가 나타<br>2. 슬라이드 바를 좌<br>슬라이드 바를 완<br>오른쪽으로 움직이<br>주의<br>• 장시간 동안 모니테<br>로 공급되는 전원( | <b>슬라이드</b><br>됩니다.<br>립니다.<br><b>구 높은/날</b><br><b>가 누릅니</b><br>습니다.<br><b>우로 움직</b><br>쪽으로 움직<br>다.<br>다.<br>우로 움직<br>이 단절됩    | 바를 살짝 누<br>바를 살짝 누<br>다.<br>여서 볼륨을 3<br>직이면 사운드<br>되니다.<br>하지 않을 경역                 | <b>릅니다.</b><br><b>릅니다.</b><br><b>또정합니다.</b><br>도 볼륨이 낮아7<br>우 모니터를 꺼              | 지고<br>주십시오. 전                                                    | USB<br>PC 1 / PC 2<br>보륨 메뉴<br>Volume<br>15                                                                  |

한국어

| 사용하기 전에  | 설치       | 설정/조정 | 문제 해결 |
|----------|----------|-------|-------|
| 화면 모드 선택 | <u>H</u> |       |       |

색상 모드를 전환하면 적합한 화면 모드를 손쉽게 설정할 수 있습니다.

#### **Color Mode**

(PC 입력 신호용)

| Text          | 워드 프로세서나 스프레드시트 소프트웨어의 텍스트 표시에 적합합니다. |
|---------------|---------------------------------------|
| Picture       | 사진 또는 그림 등의 이미지 표시에 적합합니다.            |
| Movie         | 애니메이션 이미지 재생에 적합합니다.                  |
| Custom (PCx*) | 원하는 대로 설정하고자 할 경우 사용할 수 있습니다.         |
| sRGB          | sRGB 호환 주변기기와의 컬러 매치에 적합합니다.          |

(VIDEO 입력 신호용)

| Standard         | 표준 비디오 화면입니다.                 |
|------------------|-------------------------------|
| Soft             | 영화 효과 등에 적합합니다.               |
| Dynamic          | 윤곽이 선명한 이미지에 적합합니다.           |
| Custom (VIDEOx*) | 원하는 대로 설정하고자 할 경우 사용할 수 있습니다. |

\* 그 당시에 선택한 입력이 표시됩니다.

# 1 MENU 를 누릅니다.

설정 메뉴가 나타납니다.

#### 2 <Color> 아이콘을 선택하고 슬라이드 바를 살짝 누릅니다.

<Color> 메뉴가 나타납니다.

# 3 <Color Mode> 아이콘을 선택하고 슬라이드 바를 살짝 누릅니다.

<Color Mode> 메뉴가 나타납니다.

# 4 슬라이드 바를 좌우로 이동하여 모드를 선택합니다.

- 5 원하는 색상 모드에서 슬라이드 바를 살짝 누릅니다. 선택한 모드가 설정됩니다.
- 6 MENU 를 누릅니다.

설정 메뉴가 종료됩니다.

# Color 메뉴

# Color Hode

#### Color Mode 메뉴

| Color Mode  |  |
|-------------|--|
| Custom(PC1) |  |

| ر<br>او  | 사용하기전에 설치 설정/3<br>다면 밝기 조정                                                              | 조정 문제 해결                                                   |
|----------|-----------------------------------------------------------------------------------------|------------------------------------------------------------|
| Br<br>화면 | ightRegulator<br>년 밝기는 모니터 아래쪽의 센서가 감지한 이미지의 밝기와 주변의                                    | 밝기에 모두 맞게 자동 조정됩니다.                                        |
| 수등       | 통 설정                                                                                    |                                                            |
| 1        | MENU <b>를 누릅니다.</b><br>설정 메뉴가 나타납니다.                                                    |                                                            |
| 2        | 〈 <b>Color〉아이콘을 선택하고 슬라이드 바를 살짝<br/>누릅니다.</b><br>〈Color〉메뉴가 나타납니다.                      | Color 메뉴                                                   |
| 3        | 〈 <b>Brightness〉아이콘을 선택하고 슬라이드 바를<br/>살짝 누릅니다.</b><br>〈Brightness〉 메뉴가 나타납니다.           | Color:Caston(PCD)<br>■ 葉 译 ① ■ ② 影K → ☞ ➡<br>Brightness 时뉴 |
| 4        | <b>슬라이드 바를 좌우로 움직여서 밝기를 조정합니다.</b><br>슬라이드 바를 왼쪽으로 움직이면 밝기가 어두워지고 오른쪽으로<br>움 직이면 밝아집니다. | Brightness<br>50%                                          |
| 5        | <b>원하는 밝기에서 슬라이드 바를 살짝 누릅니다.</b><br>지정한 밝기가 저장됩니다.                                      |                                                            |
| 6        | MENU <b>를 누릅니다.</b><br>설정 메뉴가 종료됩니다.                                                    |                                                            |

주의

• 센서를 가리지 마십시오.

기본 설정 및 조정이 완료되었습니다 . 세부적인 설정 / 조정에 대해서는 CD-ROM 의 사용 설명 서를 참조하십시오 . 한국어

# / <sup>사용하기 전에</sup> / 설치 화상이 표시되지 않는 문제

다음의 해결 방법을 실행한 후에도 모니터에 화상이 표시되지 않으면 대리점에 문의하십시오.

# 1. 전원 표시등을 확인합니다 .

| 증상          | 상태                      | 원인 및 해결 방법                                         |
|-------------|-------------------------|----------------------------------------------------|
| 화상이 표시되지 않음 | 전원 표시등이 켜지지 않습니<br>다.   | 전원 코드가 정확히 연결되어 있는지 확인합니<br>다.<br>Ů 를 누릅니다.        |
|             | 전원 표시등이 주황색으로 켜집        | INPUT 을 사용하여 입력 신호를 전환합니다.                         |
|             | 니다.                     | (PC 신호가 입력되는 경우)<br>키보드의 키를 누르거나 마우스를 클릭합니다.       |
|             |                         | PC를 켭니다.                                           |
|             |                         | (VIDEO 신호가 입력되는 경우)<br>AV 장비를 켭니다.                 |
|             | 전원 표시등이 파란색으로 켜집<br>니다. | 외부 장비가 모니터에 제대로 연결되었는지 확<br>인합니다.                  |
|             |                         | (PC 신호가 입력되는 경우)<br>게인* 설정을 확인합니다.                 |
|             |                         | (VIDEO 신호가 입력되는 경우)<br>필드율 <sup>*</sup> 설정을 확인합니다. |

설정/조정

\* 게인 조정 및 필드율 설정에 대한 자세한 내용은 CD-ROM의 사용 설명서를 참조하십시오.

# 2. 화면에 표시되는 오류 메시지를 확인합니다 .

모니터가 작동하더라도 입력 신호가 부정확할 경우 이러한 메시지가 나타납니다.

| 증상                                                                | 상태                                                                    | 원인 및 해결 방법                                                                  |
|-------------------------------------------------------------------|-----------------------------------------------------------------------|-----------------------------------------------------------------------------|
| PC 1<br>Signal Error<br>fD:162.0MHz<br>fH: 75.0kHz<br>fV: 60.0 Hz | PC에서 보낸 신호 주파수가 지<br>정된 범위를 벗어났습니다.<br>(이러한 신호 주파수는 빨간색<br>으로 표시됩니다.) | 그래픽 보드의 유틸리티 소프트웨어를 사용하여<br>모드를 적절히 변경합니다. 자세한 내용은 그래<br>픽 보드의 설명서를 참조하십시오. |
| VIDEO 1<br>Signal Error                                           | AV 장비에서 보낸 신호 주파수<br>가 지정된 범위를 벗어났습니<br>다.                            | (VIDEO 신호가 입력되는 경우)<br>연결된 장비의 설명서를 참조하여 디지털 신호<br>형식을 확인합니다.               |

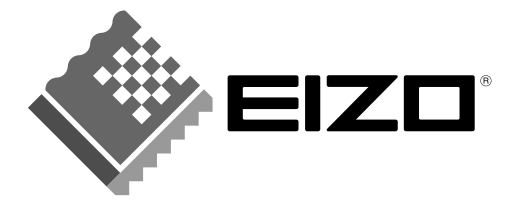

#### EIZO NANAO CORPORATION

153 Shimokashiwano, Hakusan, Ishikawa 924-8566 Japan Phone: +81 76 277 6792 Fax: +81 76 277 6793

#### EIZO NANAO TECHNOLOGIES INC.

5710 Warland Drive, Cypress, CA 90630, U.S.A. Phone: +1 562 431 5011 Fax: +1 562 431 4811

#### **EIZO EUROPE AB**

Lovangsvagen 14 194 61, Upplands Väsby, Sweden Phone: +46 8 590 80 000 Fax: +46 8 590 91 575

#### EIZO NANAO AG

Moosacherstrasse 6, Au CH - 8820 Wadenswil, Switzerland Phone: +41-0-44 782 24 40 Fax: +41-0-44 782 24 50

#### Avnet Technology Solutions GmbH

Lötscher Weg 66, D-41334 Nettetal, Germany Phone: +49 2153 733-400 Fax: +49 2153 733-483

http://www.eizo.com

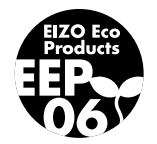